## Stypendia **Team100**

Instrukcja obsługi platformy www.stypendiateam100.pl

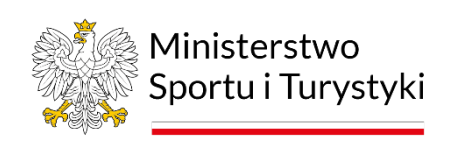

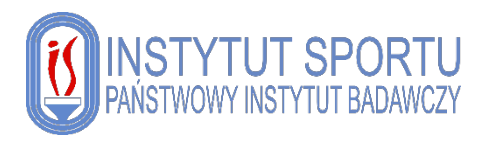

## 1. REJESTRACJA

Aby otrzymać dostęp do systemu należy skorzystać z opcji rejestracji:

| Platforma realizacji projektu<br>Stypendia Team100 |                 |  |
|----------------------------------------------------|-----------------|--|
| aloguj się aby uzyskać do                          | ostęp do panelu |  |
| mail                                               |                 |  |
| asto                                               | <b>A</b>        |  |
|                                                    | ➡J Zaloguj      |  |
| omniałem hasła                                     |                 |  |
| Rejestracja                                        |                 |  |
| Rejestracja                                        |                 |  |

Po przejściu do okna rejestracji ukaże się formularz który należy wypełnić swoimi danymi. Uzupełniamy kolejno:

- Imię
- Nazwisko
- Datę urodzenia
- Adres e-mail
- Ponownie wprowadzamy adres e-mail
- Telefon
- Kategorię sportu
- Sport
- Akceptacja Regulaminu i Polityki Prywatności

| Rejestracja                                  |
|----------------------------------------------|
| lmię:                                        |
|                                              |
| Nazwisko:                                    |
|                                              |
| Data urodzenia:                              |
| dd.mm.rrrr                                   |
| Adres e-mail:                                |
|                                              |
| Powtórz adres e-mail:                        |
|                                              |
| Telefon:                                     |
|                                              |
| Kategoria sportu:                            |
| wybierz 💠                                    |
| Sport:                                       |
| wybierz kategorię 💠                          |
| 🗌 Akceptuję postanowienia Regulaminu         |
| Akceptuję postanowienia Polityki Prywatności |
| Utwórz konto                                 |

Po uzupełnieniu kompletu danych należy nacisnąć niebieski przycisk: "**Utwórz konto**".

## 2. AKCEPTACJA KONTA

Po założeniu konta zostanie ono zweryfikowane przez Operatora Programu.

W przypadku pozytywnej weryfikacji zostanie przydzielona w systemie:

- kategoria stypendium
- numer decyzji
- okresem trwania przyznanego stypendium
- kwota przyznanego stypendium

Parametry przyznanego stypendium będą dostępne w zakładce "**Decyzje**" w panelu głównym systemu po zalogowaniu się na swoje konto.

Po akceptacji lub odrzuceniu konta otrzymają Państwo powiadomienie na wskazany przez siebie w formularzu rejestracyjnym adres e-mail.

## **3. DANE PODATKOWE**

Po pozytywnej weryfikacji konta zostanie Państwu udostępniona zakładka "**Dane podatkowe**".

**UWAGA**: Wprowadzone dane są niezbędne do prawidłowego wypłacania świadczenia.

|        |                  | Dane poda | atkow     | 'e |          |              |  |
|--------|------------------|-----------|-----------|----|----------|--------------|--|
|        |                  |           |           |    | Wprow    | vadź dane    |  |
| Lp. ↑↓ | Data aktualności | ^↓        | Status    |    | ↑↓       | Działania    |  |
|        | Szukaj           |           | Wszystkie |    | ~        | <b>▼</b> × Ø |  |
|        | Brak wyników     |           |           |    |          |              |  |
| 0      |                  |           |           |    | Pokaż 10 | na stronie   |  |

Aby rozpocząć wprowadzanie danych należy nacisnąć przycisk "Wprowadź dane".

Po przejściu do kolejnego okna – formularza danych podatkowych, uzupełniamy kolejno dane:

- 1) Dane stypendysty
- 2) Oświadczenie podatkowe

Po uzupełnieniu danych wysyłamy arkusz do weryfikacji, klikając niebieski przycisk "**Wyślij do weryfikacji**".

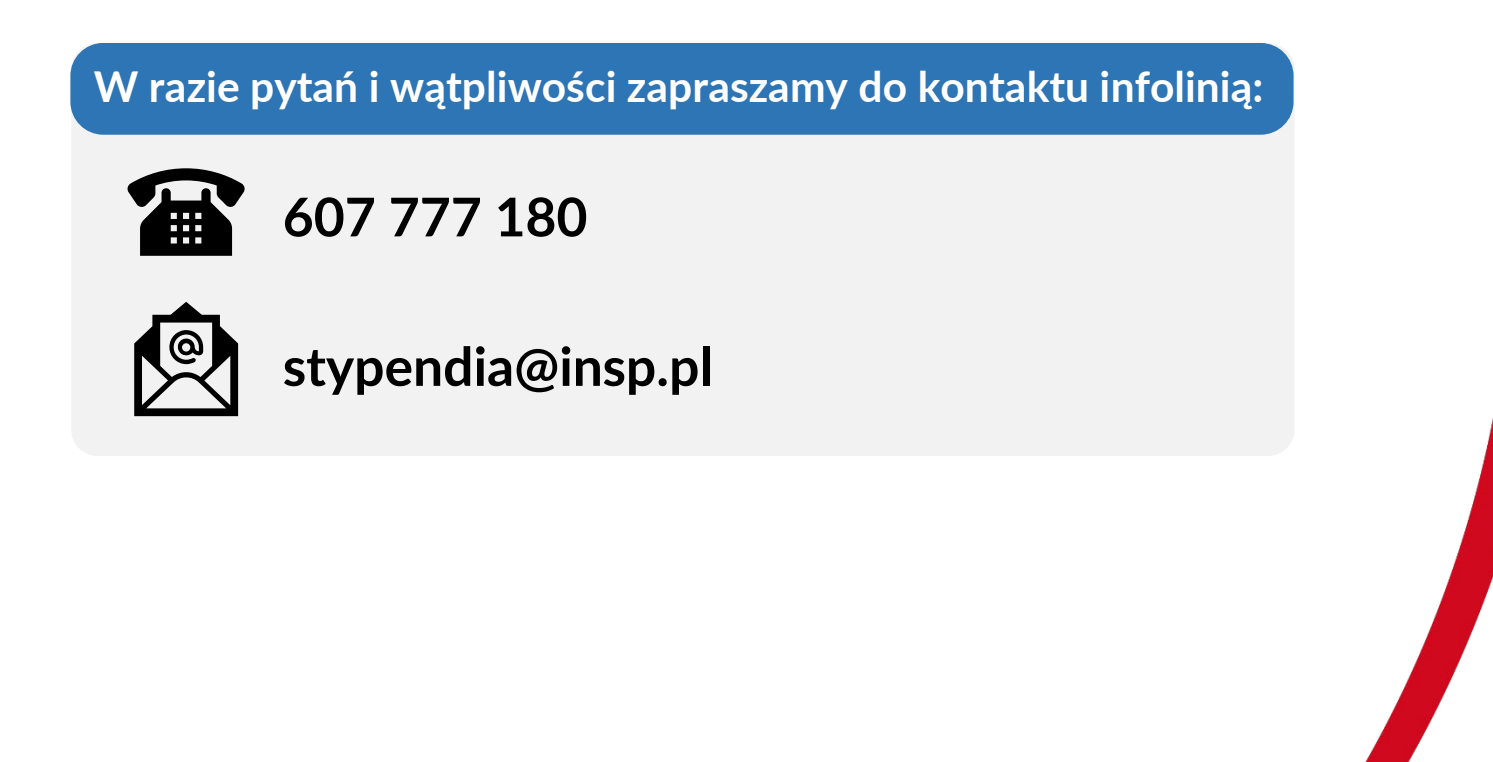